## Changing your monitor to a portrait orientation:

If you have 2 monitors, you may want to make your 2nd monitor vertical. This allows you to see more components in **Case Results** simultaneously.

- 1. Close out of any instances of Epic.
- 2. Physically turn your second monitor so that it is on its stand in a portrait orientation. Not all monitors support this feature. Be careful not to unplug any cables while moving your monitor.
- 3. Once you have rotated the monitor, then right click on your desktop and choose Screen Resolution.

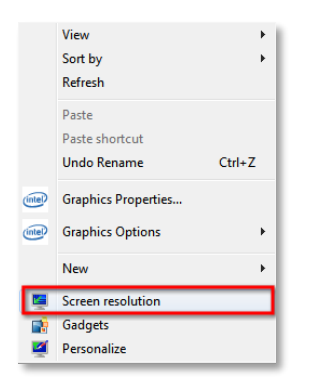

4. Click on the picture of the monitor you want to switch. Choose **Portrait** under the Orientation: field. Click on the **Okay** button.

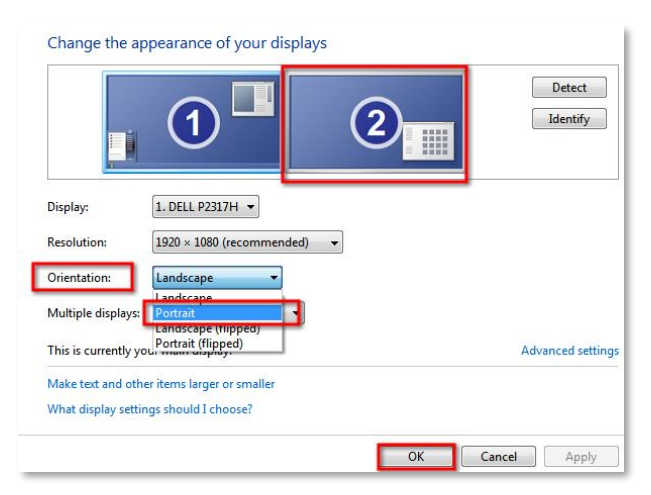

5. If the following message comes up, click the **Keep changes** button.

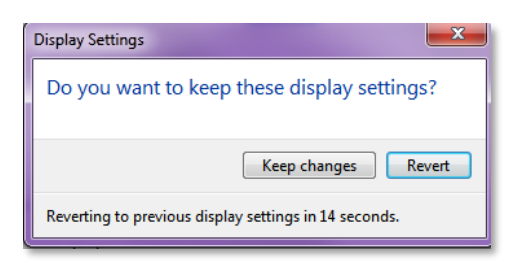

6. Open up Epic Beaker and login. Once you are logged in, click on the middle button at the very top right of Epic window to be able to put Beaker in Windowed mode.

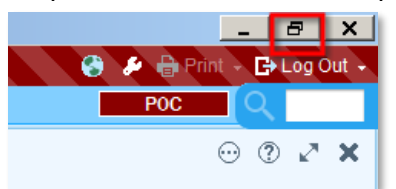

- Click your mouse cursor on the title bar at the top and hold down the left button to drag that window to the 2<sup>nd</sup> (portrait) monitor.
- Put your cursor on the bottom edge of the Epic window until it turns into a double sided arrow, click and drag down to stretch that window to the bottom of your screen. This is what Case results will look like:

|                                                    | $\odot$ $\odot$ $\checkmark$                                                                                                    |
|----------------------------------------------------|----------------------------------------------------------------------------------------------------|
| 'Yerity = 🕇 Assign + 🗄 Previe                      | g Case Report 📱 Case Builder 🧕 Cage Inquiry 👺 Charl Review                                                                                                    |
| Cases                                              | 🗰 🔐 Path History 😰 Current Case Info 🚦 Case Summary                                                                                                    |
| 5 ge 10 source                                     | CD10 00010 Removible Liebat Wat Robert Fature Learning                                                                                                    |
|                                                    | SP18-00010 Netportside: Netbert West beaker Status: Accessioned                                                                                                    |
|                                                    | Turney, M-Two (MRN 03441132) M, 41 yrs. 5/31/1976                                                                                                    |
|                                                    | Location: UHS 6A PERIANESTHESI, 6APL, Pool                                                                                                    |
|                                                    | Past Surg/Path Results                                                                                                    |
|                                                    | (Last 10 results in the past 99 years)                                                                                                    |
|                                                    | Previous Results PP Prev Results<br>04/27/17 1224                                                                                                    |
|                                                    | Click to view the full report                                                                                                    |
| Anna Anna Cura                                     | Being and an and a strength and a strength and strength and strength and a strength and a streng |
| Final Pathologic Diagnosia                         | y ize Charges ≠ SNOMED + Adsendum H Signe \$ Next < Clear Changes + Signemonic   HSignan +   20 Egoand                                                                                                    |
| Clinical History<br>Gross Description              | 1. Final Pathologic Diagnosis:<br>☆ B = 는 안 행 #0 37 + Inset Smatter: 특수 수 등 2                                                                                                    |
| Frozen Sections/Intra-Op<br>MICROSCOPIC DESCRIPTIC | E                                                                                                    |
| Ancillary Information<br>FLOW CYTOMETRY RESUL      | (LAB AP Review Comments (Optional):18110)                                                                                                    |
| Amendment 1<br>Amendment 2                         | Case reviewed by:                                                                                                    |
| mendment 3<br>mendment 4                           | My electronic signature indicates that I have personally reviewed all diagnostic                                                                                                    |
| mendment 5<br>iscrete Results                      | slides, the gross and/or microscopic portion of this report and formulated the final diagnosis.                                                                                                    |
|                                                    |                                                                                                    |
|                                                    |                                                                                                    |
|                                                    |                                                                                                    |
|                                                    |                                                                                                    |
|                                                    |                                                                                                    |
|                                                    |                                                                                                    |
|                                                    | 2. Clinical History:<br>☆ B = I = ⊕ ☆ a0 @ + Inset Stratilet 图 ← ↔ ■ ②                                                                                                    |
|                                                    | R                                                                                                    |
|                                                    | Infected Left total Knee Arthroplasty                                                                                                    |
|                                                    |                                                                                                    |
|                                                    |                                                                                                    |
|                                                    |                                                                                                    |
|                                                    |                                                                                                    |
|                                                    |                                                                                                    |
|                                                    |                                                                                                    |
|                                                    |                                                                                                    |
|                                                    |                                                                                                    |
|                                                    |                                                                                                    |
|                                                    | 3. Gross Description:                                                                                                    |
|                                                    | 8                                                                                                    |
|                                                    |                                                                                                    |
|                                                    |                                                                                                    |
|                                                    |                                                                                                    |
|                                                    |                                                                                                    |
|                                                    |                                                                                                    |
|                                                    |                                                                                                    |
|                                                    |                                                                                                    |
|                                                    |                                                                                                    |
|                                                    |                                                                                                    |
|                                                    |                                                                                                    |
|                                                    |                                                                                                    |
|                                                    | 4. Frozen Sections/Intra-Op:                                                                                                    |
|                                                    | 4. Frozen SectionalIntz-Op:<br>☆   B =   ⇒ β → φ → [met Function] ⊕ φ ⊕ ⊕ ()<br>E = 1 → 2 → 2 → 4 → 5 → 6                                                                                                    |
|                                                    | $\begin{array}{c} 4 \text{ Frace Scalandina Op;} \\ \frac{1}{2} \mid B \equiv \mid \equiv \mathcal{D} \oplus \text{ in } \mathbb{F} \end{array} \qquad \qquad \qquad \qquad \qquad \qquad \qquad \qquad \qquad \qquad \qquad \qquad \qquad \qquad \qquad \qquad \qquad \qquad $                                                                                                    |

© 2017 Epic Systems Corporation. All rights reserved. PROPRIETARY INFORMATION - This item and its contents may not be accessed, used, modified, reproduced, performed, displayed, distributed or disclosed unless and only to the extent expressly authorized by an agreement with Epic. This item is a Commercial Item, as that term is defined at 48 C.F.R. Sec. 2.101. It contains trade secrets and commercial information that are confidential, privileged and exempt from disclosure under the Freedom of Information Act and prohibited from disclosure under the Trade Secrets Act. After Visit Summary, Analyst, App Orchard, ASAP, Beaker, BedTime, Bones, Break-the-Glass, Caboodle, Cadence, Canto, Care Everywhere, Charge Router, Chronicles, Clarity, Cogito ergo sum, Cohort, Colleague, Community Connect, Cupid, Epic, EpicCare, EpicCare Link, Epicenter, Epic Earth, EpicLink, EpicWeb, Good Better Best, Grand Central, Haiku, Happy Together, Healthy People, Healthy Planet, Hyperspace, Identity, IntraConnect, Kaleidoscope, Limerick, Lucy, MyChart, OpTime, OutReach, Patients Like Mine, Phoenix, Powered by Epic, Prelude, Radar, RedAlert, Resolute, Revenue Guardian, Rover, SmartForms, Sonnet, Stork, Tapestry, Trove, Welcome, Willow, Wisdom, and With the Patient at the Heart are registered trademarks, trademarks or service marks of Epic Systems Corporation in the United States of America and/or other countries. Other company, product and service names referenced herein may be trademarks or service marks of their respective owners. U.S. and international patents issued and pending.

This guide is based on Epic 2017.

\_ O X